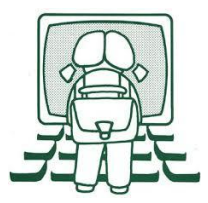

## Windows 10 : Attribuer une image à un dossier

Marre d'avoir toujours les mêmes icones de dossiers ? Besoin de repérer plus vite vos innombrables dossiers ? Voici un petit tuto qui est fait pour vous...

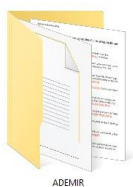

| 1 Clic droit sur la dossion                                                                                  | Partan                                                                                                    |
|----------------------------------------------------------------------------------------------------|----------------------------------------------------------------------------------------------------|
| <ol> <li>Clic droit sur le dossier.<br/>Le menu contextuel s'ouvre.<br/>Cliquez sur "propriétés".</li> </ol> | Ouvrir         Ouvrir dans une nouvelle fenêtre         Épingler à Accès rapide         Image: TreeSize Free         À Jouter à la liste de lecture de VLC         Lire avec VLC         7-Zip         Analyser avec Windows Defender         Accorder l'accès à         Restaurer les versions précédentes         Inclure dans la bibliothèque         Èxaminer avec Malwarebytes         Épingler à l'écran de démarrage         Envoyer vers         Couper         Copier         Créer un raccourci         Supprimer |
|                                                                                                    | Renommer<br>Promiétés                                                                                                    |
|                                                                                                    | Proprietes                                                                                                    |
| <ol> <li>La fenêtre "propriétés" s'ouvre.<br/>Sélectionner l'onglet "personnaliser".</li> </ol>              | Propriétés de : ADEMIR       X         Général Partage Sécurité Versions précédentes Personnaliser       Quel type de dossier voulez-vous utiliser ?         Optimiser ce dossier pour :                                                                                                    |
| <ol> <li>Au milieu de la fenêtre, "image du dossier" :<br/>cliquez sur choisir un fichier.</li> </ol>        | Images du dossier         Choisissez le fichier à afficher sur l'icône de ce dossier.         Choisir un fichier         Paramètres par défaut         Icônes du dossier         Vous pouvez changer l'icône du dossier. Si vous changez l'icône, l'aperçu du contenu du dossier ne s'affichera plus.         Changer d'icône         OK       Annuler                                                                                                    |

| <ul> <li>4. Ce clic ouvre votre gestionnaire de fichier.<br/>Vous allez chercher dans vos répertoires<br/>l'image que vous voulez utiliser.<br/>Vos la sélectionnez et vous cliquez sur ouvrir.</li> </ul>                                                            | Partner       Image: *         Coprise: *       Honora desire         Coprise: *       Honora desire         Conditive       Image: *         Conditive       F16402,1170020100000000000000000000000000000                                                                                                    |
|----------------------------------------------------------------------------------------------------|----------------------------------------------------------------------------------------------------|
| <ol> <li>Vous cliquez sur "appliquer" en bas à droite de<br/>la fenêtre.</li> </ol>                                                                                                    | Images du dossier<br>Choisissez le fichier à afficher sur l'icône de ce dossier.<br>Choisir un fichier<br>Paramètres par défaut<br>Icônes du dossier<br>Vous pouvez changer l'icône du dossier. Si vous changez l'icône, l'aperçu du<br>contenu du dossier ne s'affichera plus.<br>Changer d'icône<br>OK Annuler Appliquer                                                                                                    |
| <ol> <li>Puis sur "OK", pour refermer la fenêtre.</li> </ol>                                                                                                    | Images du dossier<br>Choisissez le fichier à afficher sur l'icône de ce dossier.<br>Choisir un fichier<br>Paramètres par défaut<br>Icônes du dossier<br>Vous pouvez changer l'icône du dossier. Si vous changez l'icône, l'aperçu du<br>contenu du dossier ne s'affichera plus.<br>Changer d'icône<br>QK<br>Annuler<br>Appliquer                                                                                                    |
| <ul> <li>7. Voilà le résultat.</li> <li>Attention :</li> <li>Cette astuce ne fonctionne que lorsque vous avez choisi le mode d'affichage "très grandes icônes", "grandes icônes" ou "icônes moyennes"</li> </ul>                                                      | ADEMIR                                                                                                    |
| <ol> <li>Si vous voulez revenir à l'affichage standard,<br/>refaites la même procédure : clic droit sur le<br/>dossier, propriété, onglet personnalisé.<br/>Ensuite, cliquez sur "paramètres par défaut",<br/>puis en bas à droite "Appliquer", puis "OK".</li> </ol> | Propriétés de : ADEMIR  Général Patage Sécurté Versions précédentes Personnalise  Ouel type de dosser voulez-vous utilier ?  Outrinee ce dossier pour :  Documenta Departer de modèle à tous les sous-dossiers Inages du dosser Choisses le fichier à afficher sur l'ichne de ce dossier :  Duais un fichier.  Parameter pour difaut Ichnes du dosser Choisses le fichier à dificher au l'ichne du dossier :  Duais un fichier.  Parameter pour difaut Ichnes du dosser Choisses le fichier à dificher au l'ichne, l'apergu du contenu du dosser Choisse du dosser Choisse difaut Ichnes du dosser Choisse le fichier à dificher au l'ichne du dosser.  Duais un fichier.  Choisse difaut Ichnes du dosser Choisse du dosser Choisse du d |